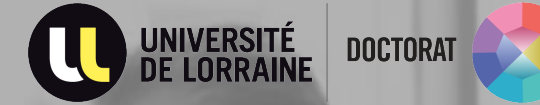

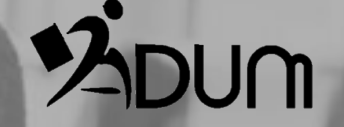

# **Inscriptions &** Réinscriptions **Tutoriel ADUM Direction de** thèse

### INTERFACE CONNEXION

#### $\rightarrow$ Se connecter à son espace personnel via <u>ce lien</u>

| CONNEXION ESPACE PERSONNEL                                                                                     |                                                     |
|----------------------------------------------------------------------------------------------------|-----------------------------------------------------|
| Ce site est optimisé pour Google Chrome, Mozilla Firefox et Safari. Merci d'utiliser un de ces<br>navigateurs. |                                                     |
| Identification                                                                                                 | il est nécessaire de suivre de cliquer sur          |
| Votre adresse e-mail :                                                                                         | « <u>J'ai oublié mon mot de passe</u> »             |
|                                                                                                    | OU<br>Si vovo n'ovor nos conneiscence de vetre      |
| Mot de passe :                                                                                                 | mot de passe, nous vous invitons à cliquer          |
|                                                                                                    | sur « <u>J'ai oublié mon mot de passe</u> » afin de |
| > SE CONNECTER                                                                                                 | le reinitialiser.                                   |
| J'ai oublié mon mot de passe                                                                                   |                                                     |
| Important : Si vous êtes chercheur, nous vous invitons à consulter la Foire aux Questions (FAQ)                | En cas de difficulté nous vous invitons à           |
| CRÉER UN COMPTE                                                                                                | consulter la « <u>Foire aux Questions (FAQ)</u> »   |
| CREATE AN ACCOUNT                                                                                              |                                                     |

Attention : seuls les doctorants peuvent créer un compte, les encadrants ne peuvent pas en créer

 $\rightarrow$  Se connecter sur l'interface et accéder à la demande d'inscription

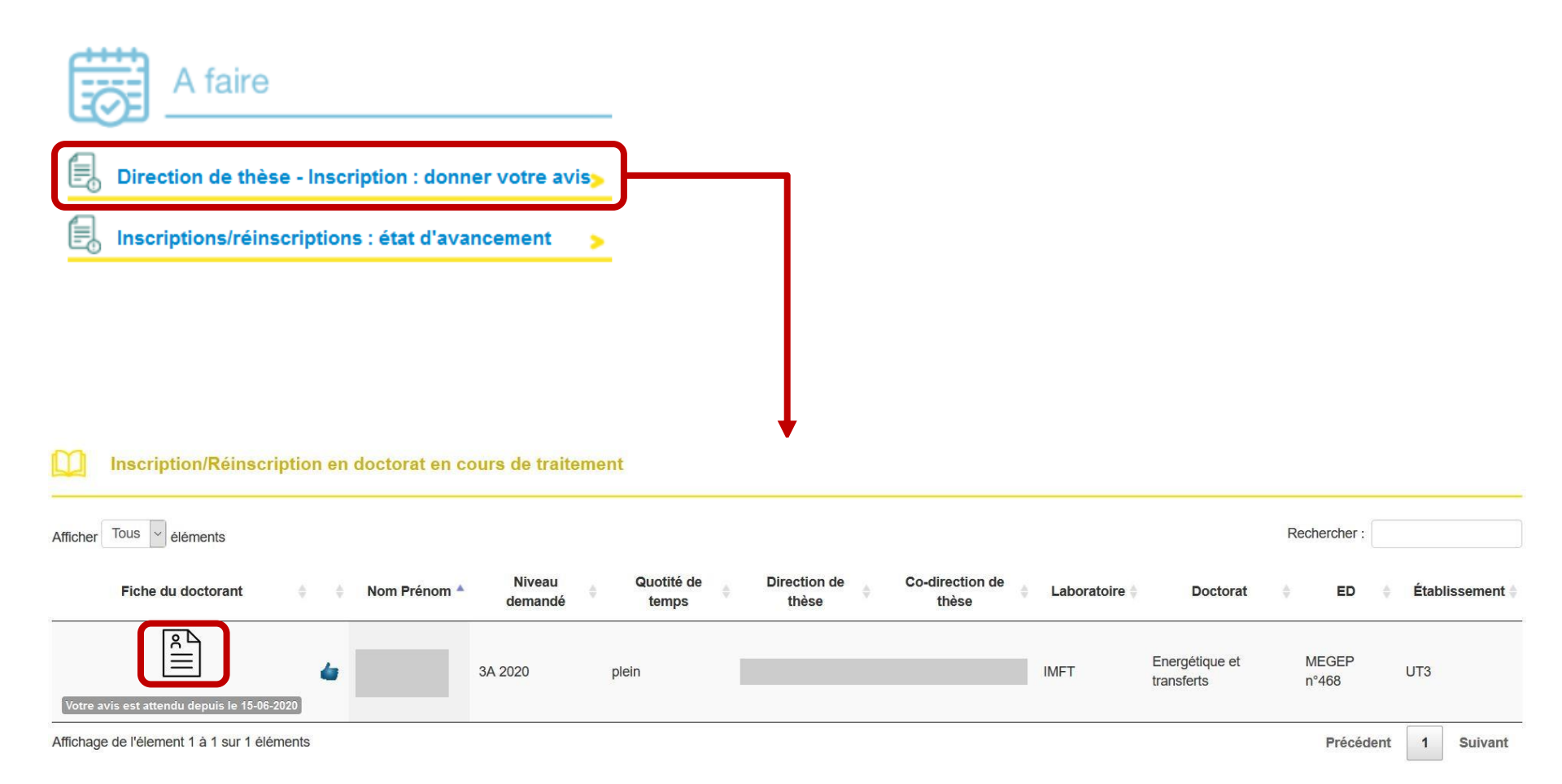

E-mail:

 $\rightarrow$  Vérifier les informations relatives à la demande d'inscription

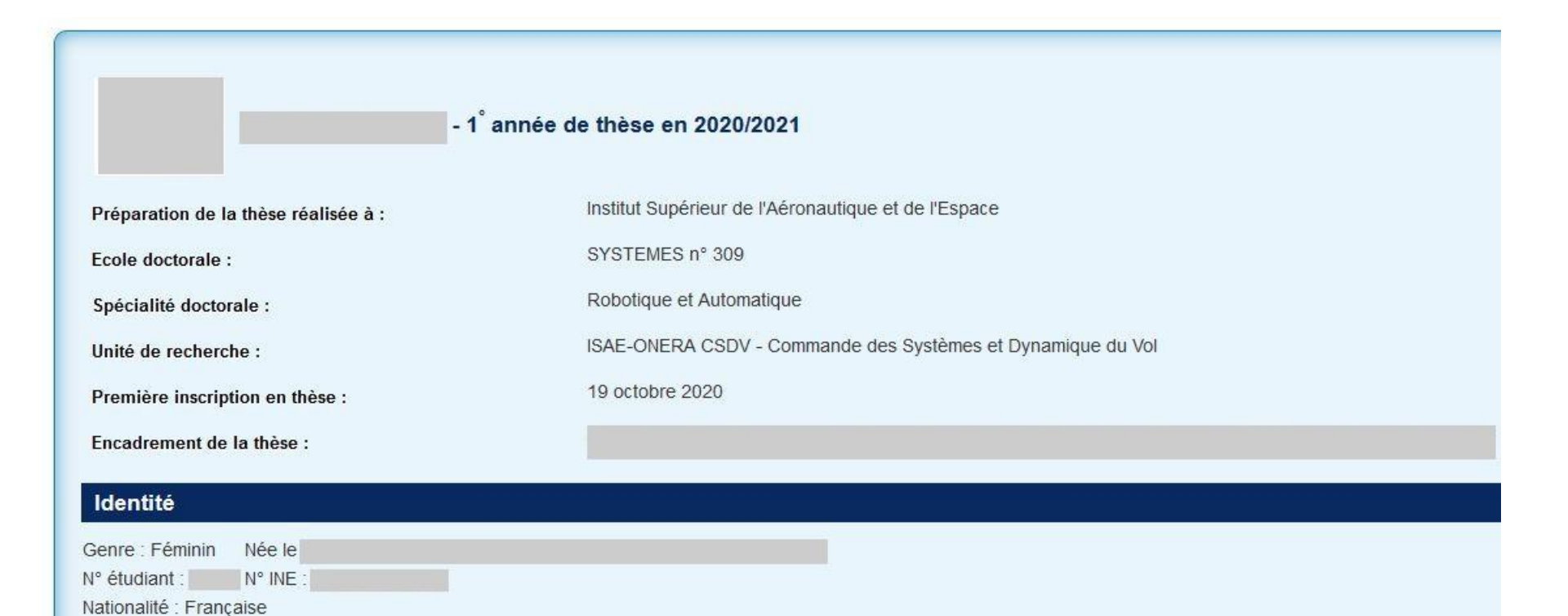

#### $\rightarrow$ Vérifier les informations relatives à la demande d'inscription

| Informations thèse modifiables                                                                           |                                                                                        |                                                                              |                                                |                     |
|----------------------------------------------------------------------------------------------------|----------------------------------------------------------------------------------------|------------------------------------------------------------------------------|------------------------------------------------|---------------------|
| Titre en français                                                                                        | Titre                                                                                  |                                                                              |                                                |                     |
| Mots clés                                                                                                | 1 - Planification automatique de 2 - Planification e                                   | et exécution er                                                              | Vous nouvez effe                               | ctuer des           |
|                                                                                                    | 3 - Robotique mobile 4 -                                                               |                                                                              |                                                |                     |
|                                                                                                    | 5 6                                                                                    |                                                                              | modifications sur                              | les informations de |
| English title                                                                                            | Titre                                                                                  |                                                                              | thàsa (titra da la t                           | hàsa mots-clás      |
| Keys words                                                                                               | 1 - Online planning 2 - Autonomous                                                     | navigation                                                                   |                                                |                     |
|                                                                                                    | 3 - Planning while executing 4 - Planning und                                          | ler uncertainty                                                              | résumé)                                        |                     |
|                                                                                                    | 5 - Mixed-Observability Stocha: 6 -                                                    |                                                                              |                                                |                     |
| Résumé du projet de thèse en français                                                                    | Les véhicules aériens sans pilote (drone) peuvent a                                    | ujourd'hui, dans certaines                                                   |                                                |                     |
| Résumé du projet de thèse en anglais                                                                     | Unmanned Aerial Vehicles (UAVs) can nowadays, in                                       | certain conditions, be employed                                              |                                                |                     |
|                                                                                                    |                                                                                        |                                                                              |                                                |                     |
| Scolarité                                                                                                |                                                                                        |                                                                              |                                                |                     |
| Obtention Diplôme                                                                                        | Série ou Intitulé ou Option I                                                          | Etablissement Ville Département                                              | Académie Pays Note Menti                       | on                  |
|                                                                                                    |                                                                                        |                                                                              |                                                |                     |
|                                                                                                    |                                                                                        |                                                                              |                                                |                     |
|                                                                                                    |                                                                                        |                                                                              |                                                |                     |
| Financement                                                                                              |                                                                                        |                                                                              |                                                |                     |
| Contrat : Contrat doctoral<br>Durée : du 19 octobre 2020 au 19 octobre 2023                              |                                                                                        |                                                                              |                                                |                     |
| Employeur : ISAE-SUPAERO<br>Origine des fonds :                                                          |                                                                                        |                                                                              |                                                |                     |
| Comité de thèse                                                                                          |                                                                                        |                                                                              |                                                |                     |
| 1:                                                                                                    | - Laboratoire : GROUPE DE RECHERCHE EN DRO                                             | DIT, ÉCONOMIE ET GESTION - Tel : non                                         |                                                |                     |
| 2                                                                                                    | - Laboratoire : GROUPE DE RECHERCHE EN DROIT<br>- Laboratoire : GROUPE DE RECHERCHE EN | T, ÉCONOMIE ET GESTION - Tel : non<br>DROIT, ÉCONOMIE ET GESTION - Tel : non |                                                |                     |
|                                                                                                    |                                                                                        |                                                                              |                                                |                     |
| → Consulter la convention individuelle de formation<br>→ Consulter le comité de suivi de thèse 2019-2020 | n<br>□ (document déposé le 31 Juillet 2020 à 4h20) → C                                 | Consulter le comité de suivi de thèse 2020-2021                              | (document déposé le 27 Septembre 2021 à 15h11) |                     |
| → Consulter les pièces justificatives d'inscription                                                      | en thèse demandées par l'ED 📲                                                          |                                                                              |                                                |                     |
| → Consulter le rapport d'activité / avancement 202                                                       | 0-2021                                                                                 |                                                                              |                                                |                     |
| → Consulter le portfolio du doctorant                                                                    |                                                                                        |                                                                              |                                                |                     |

→ Demander un rendez-vous à l'école doctorale et/ou à l'établissement lorsque l'avis sur la demande en cours est donné

| Votre avis sur la demande d'inscription en thèse de                                                                                                    |                                                                                                    |
|----------------------------------------------------------------------------------------------------|----------------------------------------------------------------------------------------------------|
| * ● Avis favorable<br>* ─ Avis défavorable                                                                                                    |                                                                                                    |
| *<br>Je reconnais avoir pris connaissance du contenu de la <b>charte du doctorat de</b><br>Je m'engage également à respecter et à me tenir informé du cadre règlementaire national et des rè<br>Je certifie que les données relatives à la Convention Individuelle de Formation saisies dans le dossi<br>conditions de réalisation du projet doctoral. Je m'engage à respecter les termes de ladite Conventio | et m'engage à la respecte<br>gles internes qui me concernent.<br>er ADUM correspondent aux<br>on Individuelle de Formation. |
| Remarques éventuelles / Avis circonstancié :                                                                                                    |                                                                                                    |
| Je souhaite demander un rendez-vous auprès du service du doctorat de l'établissement<br>Objet de la demande : *                                                                                                    | *⊚oui *⊖non                                                                                                    |
| Je souhaite demander un rendez-vous auprès de l'école doctorale *@oui *_non<br>Objet de la demande : *                                                                                                    |                                                                                                    |
|                                                                                                    |                                                                                                    |

Enregistrer votre avis

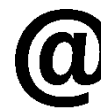

Un e-mail d'information est envoyé à l'ED et/ou à l'établissement en précisant l'objet de la demande ainsi que les coordonnées de la direction de thèse.

La direction du laboratoire reçoit un e-mail pour l'informer qu'elle doit donner son avis sur la demande d'inscription